## **DELTA NEW VERSION 1.4.0**

- 1. Manifest screen **enhance**, purpose to Project Rate.
- 2. New Compliance for EC, BC, EF and BF.
- 3. New Cargo Report, it's No POD and No CSO report for BC, EC, EF and BF.
- 4. New Master Truck Type

### FORMAT BARU Manifest Data Eentry (MDE) PADA DELTA

| 🔲 Manifest D                                                   | ata Entry                                                     |                                               |                                       |          |
|----------------------------------------------------------------|---------------------------------------------------------------|-----------------------------------------------|---------------------------------------|----------|
| AWB<br>Shipping Date<br>(MM/DD/YYYY)<br>-/-/-<br>Flight/Trk    | CASY Load<br>CASY Load<br>Cont<br>Flight Date<br>(MM/DD/YYYY) | 1234-1234-123<br>Bag<br>Batch                 | 4 Doc/NC<br>Entry<br>Checkr <u>AB</u> |          |
| <u>Sender Acct</u><br><u>Name</u><br><u>Company</u><br>Address | Phone                                                         | Phone<br>Recipient Name<br>Company<br>Address |                                       |          |
| City<br>ST/PR<br>Ref                                           | Cntry Postal                                                  | City<br>ST/PR<br>Recipient ID                 | Cntry Postal Hid                      | sd       |
| Packages<br>COM<br>Carr Val                                    | Weight Multi Drop Curr                                        | K/L Dim Dim                                   | K/L TRUCK T                           | ype      |
| CA<br>CC#<br>Form                                              | DG TD Bill-T/C<br>Exp.Dt<br>Orig Dest                         | Bill-D/T Account                              | Acct                                  | <br><br> |
|                                                                |                                                               |                                               |                                       |          |

#### Keterangan :

- 1. Service Type: Pada Service type ditambahkan service BF & EF )
- 2. Multi Drop : Dalam kolom ini ada 2 pilihan No atau Yes ) default No.
- 3. Destination : Ditambahkan New Loc ID Intercity contoh : JKT SRG SUB = S01
- 4. Truck Type : Beberapa kategori pilihan dari Truk

| 😰 Truck Type 📃 🗖 🔀                                                 | MASTER TRUCK                                                       |
|--------------------------------------------------------------------|--------------------------------------------------------------------|
| Truck Type ID<br>Truck Type Alias<br>Description<br><i>Created</i> | Digunakan untuk<br>update, add, edit,<br>delete dari Jenis<br>Truk |
|                                                                    |                                                                    |

### **TRACKING INQUIRY :**

Untuk Truck Type & Multidrop, akan terlihat pada saat kita display Tracking Inquiry.

| 😰 Tracking Inquiry |                                                                             |                                    |                                  |           |             |                                    |                        |  |  |
|--------------------|-----------------------------------------------------------------------------|------------------------------------|----------------------------------|-----------|-------------|------------------------------------|------------------------|--|--|
|                    | AWB 6000-1419-3312 6000-1419-3312 Shipping Date 18May2007 Orig PLM Dest PLM |                                    |                                  |           |             |                                    |                        |  |  |
| 9                  | Sender Acct 324844082 Phone 62-711-31193 Phone *                            |                                    |                                  |           |             |                                    |                        |  |  |
|                    | Nam                                                                         | NURANITA SARI/EVA S                |                                  | -<br>Rec  | ipient Name | RITA                               |                        |  |  |
|                    | Compan                                                                      | y FA AMFS PLM ARIEF                |                                  | -         | Company     | SS AMFS PLM ARIEF                  |                        |  |  |
|                    | Addres                                                                      | JL.KAPTEN A.RIVAI NO.27            |                                  | -         | Address     | JL. A RIVAI NO 27                  |                        |  |  |
|                    |                                                                             |                                    |                                  | -         |             |                                    |                        |  |  |
|                    | C                                                                           | U PALEMBANG                        |                                  | -         | City        | PLM                                |                        |  |  |
|                    |                                                                             | 08000                              |                                  |           |             |                                    |                        |  |  |
|                    | Count                                                                       | ry Postal Joseph I                 | 1 KG                             |           | Country     | Postal I                           | 324844082              |  |  |
|                    | Package                                                                     | es i ' Weight i                    | r K/L JAC                        |           |             | ° K/L I <sup>NG</sup> Bill-T/C I 2 | Acct                   |  |  |
|                    | S                                                                           | vc PP Pkg Cust Val                 | Luc.                             | Desc INU  | APLINASI    |                                    |                        |  |  |
| I                  | ruck Ty                                                                     | pe MultiDi                         | rop INU 💻                        | Reference | e           |                                    |                        |  |  |
|                    | Status                                                                      | Description                        | Date                             | Time      | Station ID  | User Update                        | Date Time Update 🔥     |  |  |
| F                  | OD                                                                          | Proof On Delivery / rita/11:00 / 2 | 18May2007                        | 15:00:00  | PLM         | csantoso                           | 18 May 2007 14:31:15   |  |  |
| M                  | 1DE                                                                         | Manifest Data Entry                | 18May2007                        | 14:10:27  | PLM         | C. Imam Budi S.                    | 18 May 2007 14:10:27   |  |  |
| F                  | PUP                                                                         | Pick Up                            | 18May2007                        | 14:03:35  | PLM         | csantoso                           | 18 May 2007 14:05:51   |  |  |
|                    | T                                                                           | Intercity                          | 18May2007                        | 14:03:35  | PLM         | csantoso                           | 18 May 2007 14:22:34   |  |  |
| S                  | IP                                                                          | Station Inbound Package            | tation Inbound Package 18May2007 |           | PLM         | csantoso                           | 18 May 2007 14:24:17   |  |  |
| Þv                 | 'AN                                                                         | VAN                                | 18May2007                        | 14:03:35  | PLM         | csantoso                           | 18 May 2007 14:25:55   |  |  |
|                    |                                                                             |                                    |                                  |           |             |                                    |                        |  |  |
|                    |                                                                             |                                    |                                  |           |             |                                    |                        |  |  |
|                    |                                                                             |                                    |                                  |           |             |                                    |                        |  |  |
|                    |                                                                             |                                    | List of MPS                      | C. Imam   | Budi S.     | 05/18/2007 2:10:2                  | 25 PM Exit             |  |  |
|                    |                                                                             |                                    | Here is a constant of the second | w. main   |             | antenienes, Filou                  | 57 (S. 2.4) (THE S. 1) |  |  |

## COMPLIANCE REPORT : Report | Compliances

| Compliances Report                                                                                |               |
|---------------------------------------------------------------------------------------------------|---------------|
| Service Tp. PP - Priority Package                                                                 | •             |
| Station ID 2.                                                                                     |               |
| Date Range<br>C Daily<br>C Periodically                                                           |               |
| Date From / / 15 to                                                                               | 15            |
| C Outbound Compliances<br>C Transit Compliances<br>C Inbound Compliances<br>C Console Compliances |               |
| 0%                                                                                                |               |
| 0 records                                                                                         |               |
|                                                                                                   | <u>C</u> lose |

- 1. Pilih Service Type
- 2. Pilih Station ID
- 3. TickMark Date Range
- 4. Isi Date From .... To ......
- 5. TickMark Jenis Compliances
- 6. Klick Tombol Calculate

Proses BAR akan menunjukan prosentase data yang sedang di proses. Tunggu sampai 100% complete.

Setelah 100% complette maka Compliance Report Summary akan terlihat seperti gambar di bawah.

## **COMPLIANCE REPORT SUMMARY :**

| Outbound Compliances                                                                                   |                                                                                                    |  |  |  |  |  |  |  |  |
|----------------------------------------------------------------------------------------------------|----------------------------------------------------------------------------------------------------|--|--|--|--|--|--|--|--|
| Period : 05/01/2007 to 05/18<br>Station : CBT<br>Service ID : BC - Business Cargo (TR)                 | 3/2007                                                                                                    |  |  |  |  |  |  |  |  |
| Scans:<br>PUP: 358 ***<br>MDE: 358 ***<br>SOP: 0 ***                                                   | Matching :<br>PUP with MDE : 358                                                                                                    |  |  |  |  |  |  |  |  |
| Compliances :<br>PUP (bfr MDE) : 99.72 %<br>PUP (bfr SOP) : 100.00 %<br>MDE : 100.00 %<br>SOP : 0.00 % | Exceptions :         PUP no MDE :       0         MDE no PUP :       0         SOP no PUP no MDE :       0         PUP after MDE :       1         PUP after SOP :       0         no MDE :       0         no SOP :       358         no POD :       166 |  |  |  |  |  |  |  |  |
| Total Outbound Packages : 358 📰                                                                        | Total Outbound Packages : 358 📖                                                                                                    |  |  |  |  |  |  |  |  |
|                                                                                                    | Save To Text File Preview Close                                                                                                    |  |  |  |  |  |  |  |  |

Untuk mengetahui detil dari masing-masing **SCAN SEQUENCE** klick pada icon yang diberi tanda kotak merah

| CARGO RE | PORT : Report   Cargo Report                       |       |
|----------|----------------------------------------------------|-------|
|          |                                                    |       |
|          | Cargo Reports                                      |       |
|          | Period<br>From 05/18/2007 IS To 05/18/2007 IS      |       |
|          | ORIGINedOriginDesc<br>DESTINATIONedDestinationDesc |       |
| 5        | Report Name                                        | P (4) |
| 6        | NO CSO UPDATE REPORT                               |       |
|          | <ul> <li>Preview</li> <li>Print</li> </ul>         |       |
|          | Pre <u>v</u> iew Cl <u>o</u> se                    |       |

Keterangan Gambar :

- 1. Periode : Dipergunakan untuk membuat report dalam kurun waktu tertentu
- 2. Origin : Klick "…" untuk pilihan origin yang di kehendaki
  3. Destination : Klick "…" untuk pilihan Destination yang di kehendaki
- 4. Service Type: Klick DropDown untuk memilih service type BC/EC/BF/EF
- 5. NO POD UPADTE REPORT : TickMark khusus untuk pilihan Service Type EC
- 6. NO CSO UPDATE REPORT : TickMark khusus untuk pilihan Service Type EC

#### **CONTOH REPORT :**

| NO POD UPDATE REPORT                                             |                   |                     |                    |         |       |            |            |            |          |                         |
|------------------------------------------------------------------|-------------------|---------------------|--------------------|---------|-------|------------|------------|------------|----------|-------------------------|
| Service Type: Economy Cargo<br>Period: 01 May 2007 - 18 May 2007 |                   |                     |                    |         |       |            |            |            |          |                         |
| No                                                               | AW B              | Shipper             | Consignee          | 0 rigin | Dest. | PUP        | MDE        | CSI        | Last Sta | Last Time Updated       |
| 1                                                                | 100018789640      | RPX                 | RPI BRANCH SRG     | CBT     | SRG   | 05/16/2007 | 05/16/2007 | 05/16/2007 | WHS      | 16:May: 2007-22: 29: 08 |
| 2                                                                | 100018864595      | DOS NI ROHA         | DOS NI ROHA PADANG | CBT     | PDG   | 05/16/2007 | 05/16/2007 | 05/16/2007 | VAN      | 16:May:2007-22:06:57    |
| 3                                                                | 100018864606      | DOS NI ROHA         | DOS NI ROHA DJAMBI | CBT     | DJB   | 05/16/2007 | 05/16/2007 | 05/16/2007 | VAN      | 16:May: 2007-22:06:59   |
| 4                                                                | 100018867056      | CINEMA 21           | LIGHTING           | CBT     | DPS   | 05/01/2007 | 05/01/2007 | 05/01/2007 | COM      | 07:May:2007-21:41:46    |
| 5                                                                | 100021007564      | FEDEX SUPPLIES MGT  | RPX SEMARANG       | CBT     | SRG   | 05/11/2007 | 05/11/2007 | 05/11/2007 | COM      | 16:May: 2007-00: 06: 54 |
| 6                                                                | 100021514202      | SETIAWAN SEDJATI,PT | SETIAWAN SEJATI    | CBT     | DPS   | 05/03/2007 | 05/03/2007 | 05/03/2007 | COM      | 07:May:2007-21:41:48    |
| 7                                                                | 1 000 21 74 21 33 | POLYMINDO PERTAMA   | DUO GALERY         | CBT     | DPS   | 05/01/2007 | 05/01/2007 | 05/01/2007 | COM      | 04:May:2007-21:00:40    |
| 8                                                                | 100021742321      | POLYMINDO PERTAMA   | DUO GALERY         | CBT     | DPS   | 05/09/2007 | 05/09/2007 | 05/09/2007 | COM      | 16:May: 2007-00: 06: 49 |
| 9                                                                | 100021742704      | POLYMINDO PERTAMA   | DUO GALERY         | CBT     | DPS   | 05/15/2007 | 05/15/2007 | 05/15/2007 | CSO      | 15:May: 2007-23: 20: 28 |
| 10                                                               | 100021743054      | POLYMINDO PERTAMA   | DUO GALERY         | CBT     | DPS   | 05/04/2007 | 05/08/2007 | 05/04/2007 | COM      | 10:May:2007-21:25:59    |
| 11                                                               | 100021743091      | POLYMINDO PERTAMA   | SUO GALERY         | CBT     | DPS   | 05/10/2007 | 05/11/2007 | 05/10/2007 | COM      | 16:May: 2007-00:06:50   |
| 12                                                               | 100022079356      | WDI                 | RPX SURABAYA       | CBT     | SUB   | 05/03/2007 | 05/03/2007 | 05/02/2007 | COM      | 05:May:2007 17:47:43    |
| 13                                                               | 100022079415      | WDI                 | RPI SRG            | CBT     | SRG   | 05/05/2007 | 05/05/2007 | 05/05/2007 | PUP      | 07:May:2007-23:03:04    |
| 14                                                               | 100022707540      | DOS NI ROHA         | DOS NI ROHA        | CBT     | DJB   | 05/09/2007 | 05/09/2007 | 05/09/2007 | VAN      | 15:May:2007-23:01:33    |
| 15                                                               | 100022707820      | DOS NI ROHA         | DOS NI ROHA        | CBT     | DJB   | 05/03/2007 | 05/03/2007 | 05/03/2007 | COM      | 07:May:2007-21:41:49    |
|                                                                  |                   |                     |                    |         |       |            |            |            |          |                         |

# **SAVE TO FILE :**

Semua report dalam "Cargo Report" bisa disimpan dalam Excel File atau Text File

|                                             |                                  | ► ►   🛃   🞒                      | la 🛛 🖬 🖻           | Close                  |               |                             |              |
|---------------------------------------------|----------------------------------|----------------------------------|--------------------|------------------------|---------------|-----------------------------|--------------|
| NO POD UPDATE REPORT 1. KLICK ICON DISKETTE |                                  |                                  |                    |                        |               |                             |              |
| Ser<br>Per                                  | vice Type: Ecc<br>iod: 01 May 20 | onomy Cargo<br>107 - 18 May 2007 | Save report        | ocuments               | <b>_</b> ← €  | ?<br>• 🖷 •                  | 3            |
| No                                          | AW B                             | Shipper                          | Address Book       |                        | My Videos     |                             | MDE          |
| 1                                           | 100018789640                     | RPX                              |                    | My eBooks              | My Webs       |                             | 05/16/2007   |
| 2                                           | 100018864595                     | DOS NI ROHA                      | CyberLink          | 📑 My Music             | MYFILE        |                             | 05/16/2007   |
| 3                                           | 100018864606                     | DOS NI ROHA                      | DPLK               | 😬 My Pictures          | Cutlook Expre | ess                         | 05/16/2007   |
| 4                                           | 100018867056                     | CINEMA 21                        | Favorites          | My Received Files      | DOWER POIN    | IT                          | 05/01/2007   |
| 5                                           | 100021007564                     | FEDEX SUPPLIES MC                | HRD                | i My Shapes            |               |                             | 05/11/2007   |
| 6                                           | 100021514202                     | SETIAWAN SEDJATI, F              |                    |                        |               |                             | 05/03/2007   |
| 7                                           | 100021742133                     | POLYMINDO PERTAM                 |                    |                        |               |                             | 05/01/2007   |
| 8                                           | 100021742321                     | POLYMINDO PERTAM                 | File name:         |                        |               | Save                        | 05/09/2007   |
| 9                                           | 100021742704                     | POLYMINDO PERTAM                 | Save as type: Quic | kReport file(*.QRP)    | •             | Cancel                      | 05/15/2007   |
| 10                                          | 100021743054                     | POLYMINDO PERTAM                 | Quict              | kReport file(*.QRP)    |               | _                           | 📈 05/08/2007 |
| 11                                          | 100021743091                     | POLYMINDO PERTAM                 | ∖ SUIText          | file (*.TXT)           | þ             | PS 0 <mark>5/10/2007</mark> | 05/11/2007   |
| 12                                          | 100022079356                     | WDI                              | RP) Exce           | l spreadsheet (*.XLS)  |               | UB 0 <mark>5/03/2007</mark> | 05/03/2007   |
| 13                                          | 100022079415                     | WDI                              | RPI Comr           | ma Separated (*.CSV)   |               | RG 0 <mark>5/05/2007</mark> | 05/05/2007   |
|                                             |                                  |                                  |                    | ↓<br>2. Pilih ienis fi | e untuk sav   | /e                          |              |

3. Kemudian Klick Save